Danamon

A member of 💽 MUFG , a global financial group

## Tutorial Registrasi dengan Kartu Debit

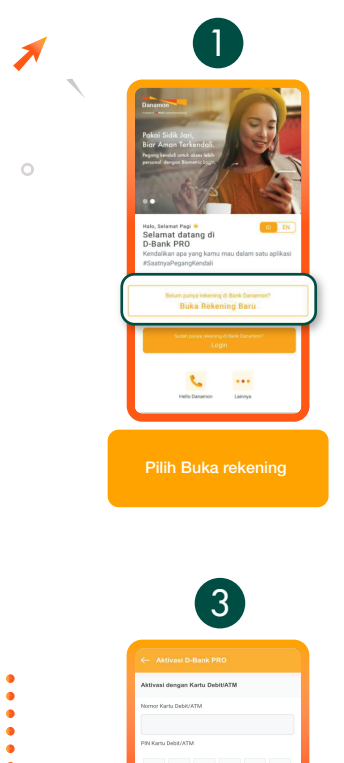

•

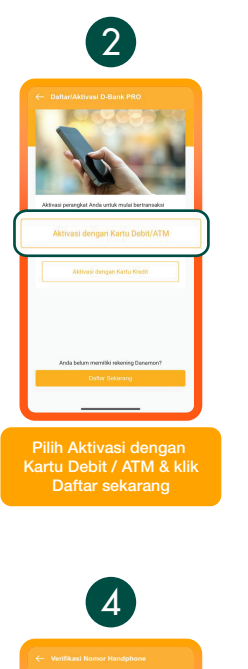

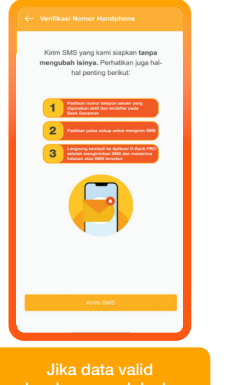

maka akan masuk ke layar untuk verifikasi no. HP dan klik "Kirim SMS"

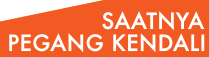

Hello Danamon 1-500-090 PT Bank Danamon Indonesia Tbk, berizin dan diawasi oleh Otoritas Jasa Keuangan (OJK) serta merupakan peserta penjaminan LPS CE

www.danamon.co.id

Input no. kartu ATM dan PIN ATM yang telah aktiv

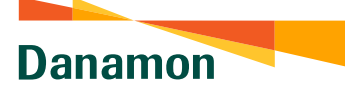

A member of 🧿 MUFG , a global financial group

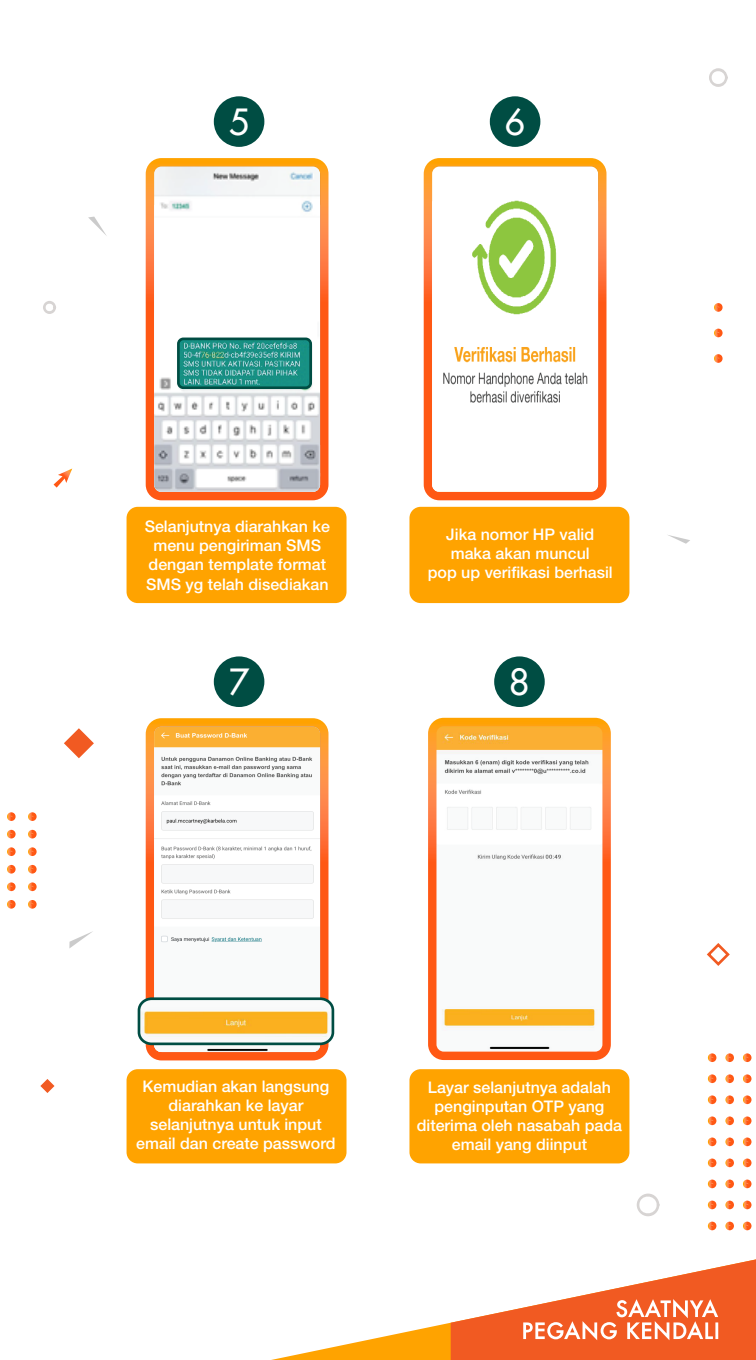

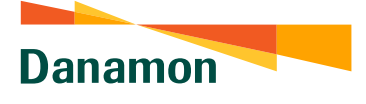

A member of () MUFG, a global financial group

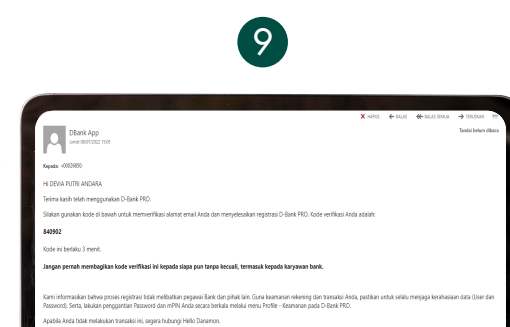

OTP yang dikirim ke alamat email yang diinput

Image: constraint of the state of the state of

• • • •

•

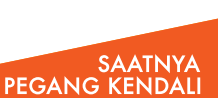

0 0

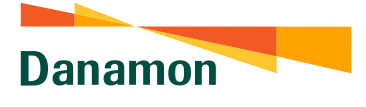

A member of 💽 MUFG , a global financial group

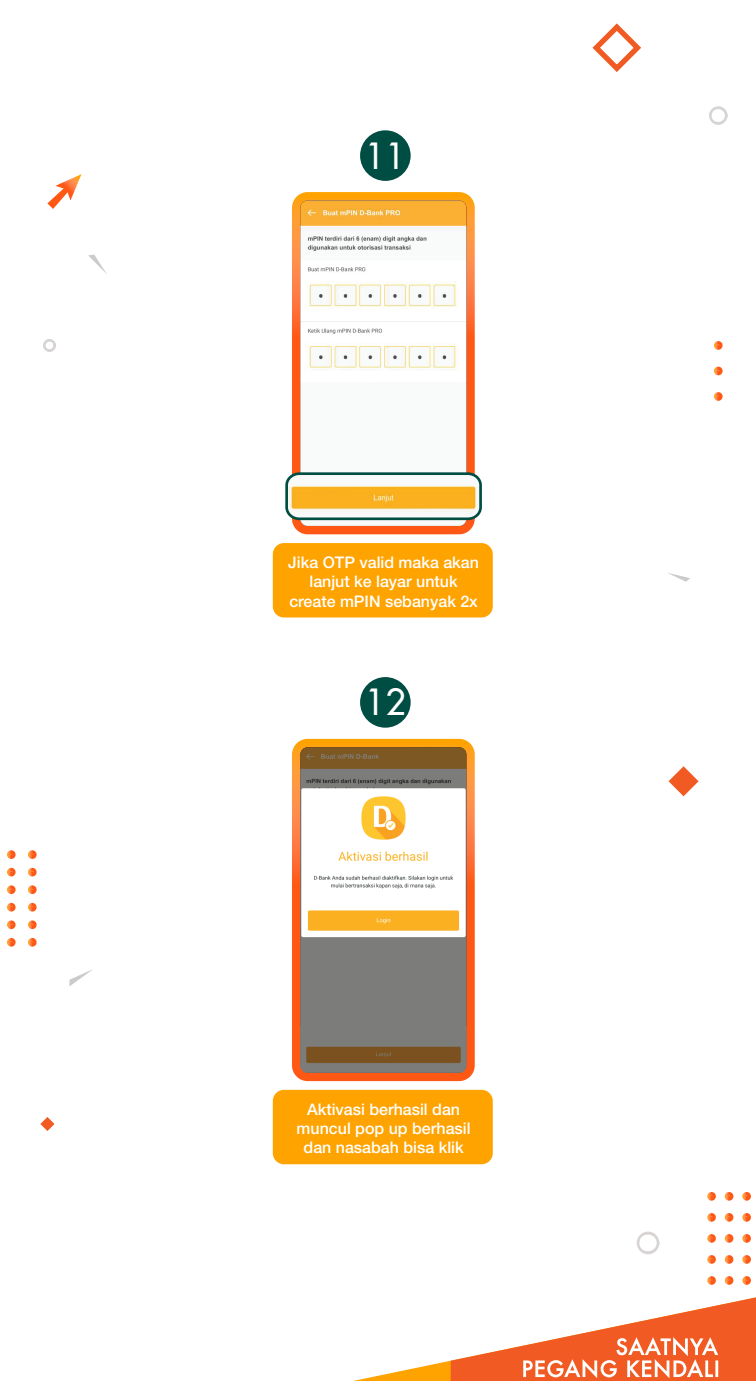

Danamon

A member of 💽 MUFG , a global financial group

## Tutorial Registrasi dengan Kartu Kredit

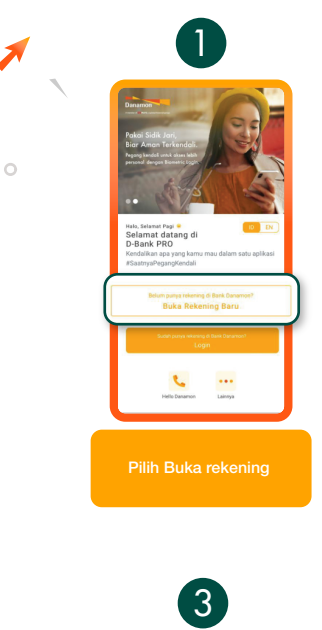

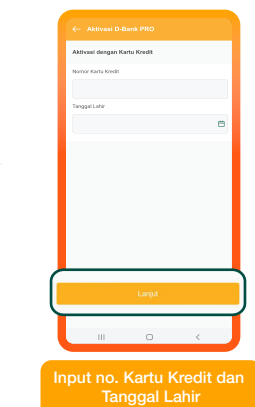

•

0

## www.danamon.co.id Hello Danamon 1-500-090

PT Bank Danamon Indonesia Tbk, berizin dan diawasi oleh Otoritas Jasa Keuangan (OJK) serta merupakan peserta penjaminan LPS C프

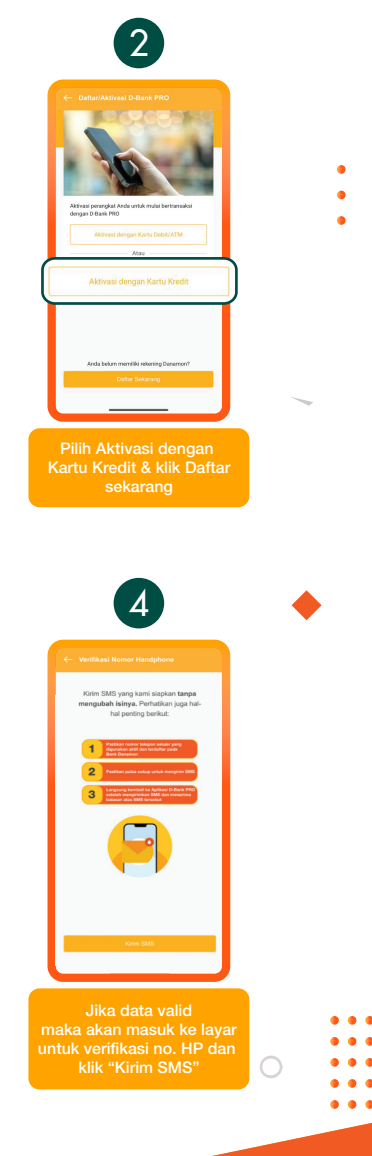

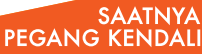

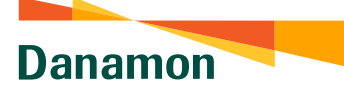

A member of 🧿 MUFG , a global financial group

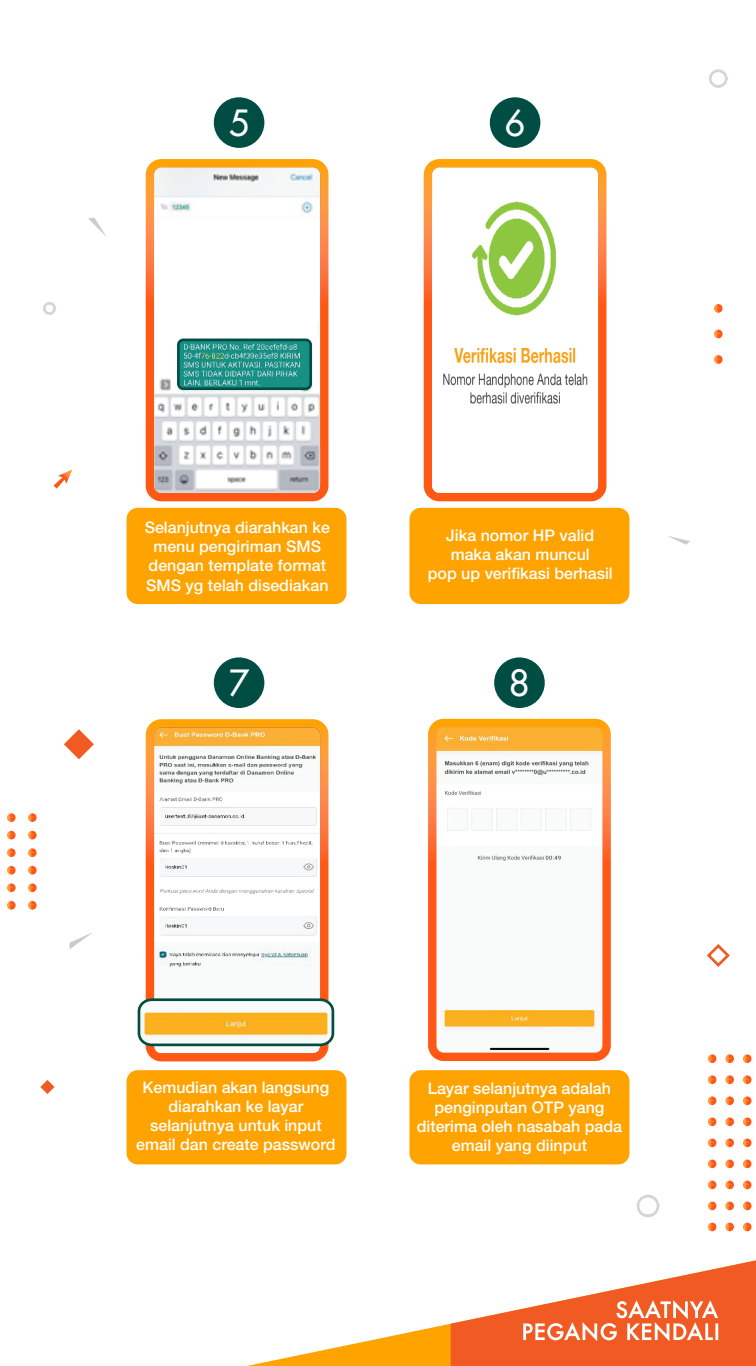

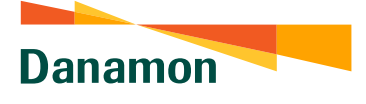

A member of () MUFG, a global financial group

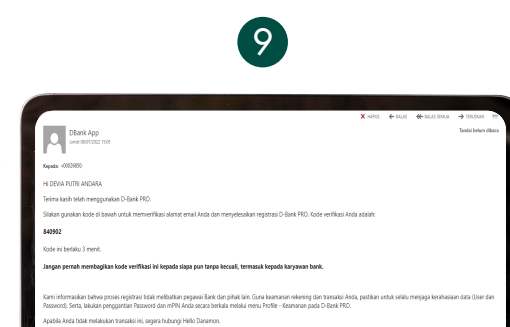

OTP yang dikirim ke alamat email yang diinput

Image: constraint of the state of the state of

• • • •

•

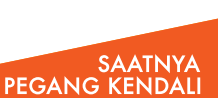

0 0

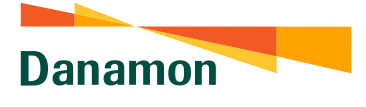

A member of () MUFG, a global financial group

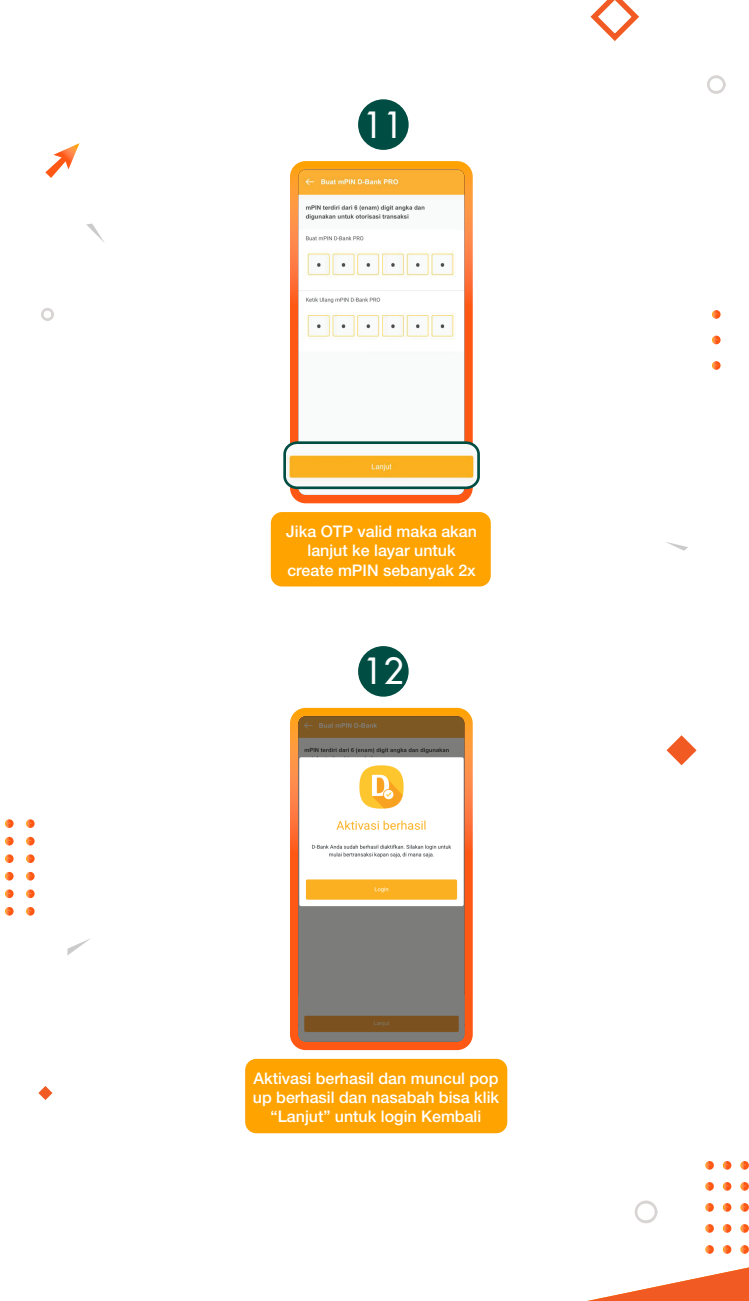

SAATNYA PEGANG KENDALI